### Локални процесор фискалних рачуна (ЛПФР)

Упутство за инсталацију, подешавање и коришћење

Инфодата д.о.о Суботица

#### 1. Системски захтеви (рачунарска опрема и софтвер)

Апликација је намењена за рад са Windows системима и на другим оперативним системима НЕ РАДИ.

Минимални захтев: Windows XP

Оптимални систем: Windows 10 или новији.

Минимална рачунарска конфигурација: Windows XP, 2 GB простора на диску, процесор Интел или AMD са минимално 2 језгра, 1.6 GHz или јачи, 8 GB радне меморије.

Оптимална рачунарска конфигурација: Windows 10, 2 GB простора на диску, процесор Intel i3 или AMD Ryzen 3 са минимално 2 језгра, 3.0 GHz или јачи, 8 GB радне меморије.

Од остале опреме, потребно је поседовати читач паметних картица (који је повезан и инсталиран) и Безбедносни елемент у форми картице – на ваш захтев израђује га Пореска Управа Републике Србије.

Максимални број рачуна који се може складишити пре АУДИТ-а је 50.000 рачуна. Када се достигне 70% приказује прву поруку о потреби АУДИТ-а. Иначе код сваког приказивања главног менија испише % заузећа. Када се ипак достигне 99% програм престаје да фисклизује рачуне док се не одради АУДИТ (локални или online).

#### 2. Инсталација

Потребно је формирати један фолдер на диску. Може се формирати било где на хард диску, битно је да корисник на том месту има права читања и брисања. Прекопирајте садржај INSTALL фолдера (са инсталационог медија) у претходно формирани фолдер на диску.

# Уколико ЛПФР ради са УСБ диска НИЈЕ потребно формирати фолдер и НИЈЕ потребно прекопирати га на диск. Све се ради са самог USB диска.

Потребно је инсталиран драјвер за Access базе, инсталирајте га из фолдера TOOLS (налази се на инсталационом медију). Уколико већ имате инсталиран Access64 драјвер пожељно је деинсталирати га и прво инсталирати Access32 драјвер и након тога поново инсталирати Access64.

У фолдеру програма ЛПФР налази се један "shotcut" који се може преместити на десктоп ради лакшег покретања програма. Може се сместити и у STARTUP фолдер система и онда ће се аутоматски покретати приликом укључивања рачунара.

#### 3. Подешавања система

#### 3.1. ЕСИР и ЛПФР на истом рачунару

Уколико ЕСИР и ЛПФР раде на истом рачунару нема потребе да се ишта намешта. Да би ЕСИР могао да приступа АПИ функцијама ЛПФР-а код ЕСИР-а уписати конекциони израз према ЛПФР-у, који могу бити <a href="http://localhost:7555/api/v3">http://localhost:7555/api/v3</a> или <a href="http://localhost:7555/api/v3">http://localhost:7555/api/v3</a> или <a href="http://localhost:7555/api/v3">http://localhost:7555/api/v3</a> или <a href="http://localhost:7555/api/v3">http://localhost:7555/api/v3</a> или <a href="http://localhost:7555/api/v3">http://localhost:7555/api/v3</a> или <a href="http://localhost:7555/api/v3">http://localhost:7555/api/v3</a> или <a href="http://localhost:7555/api/v3">http://localhost:7555/api/v3</a> или <a href="http://localhost:7555/api/v3">http://localhost:7555/api/v3</a> или <a href="http://localhost:7555/api/v3">http://localhost:7555/api/v3</a> или <a href="http://localhost:7555/api/v3">http://localhost:7555/api/v3</a> или <a href="http://localhost:7555/api/v3">http://localhost:7555/api/v3</a> или <a href="http://localhost:7555/api/v3">http://localhost:7555/api/v3</a> или </a>

#### 3.2. Коришћење ЛПФР –а у локалној мрежи

За коришћење ЛПФР-а у локалној мрежи потребно је претходно поставити LA мрежу помоћу UTP или STP каблова и подесити рачунаре (СЕРВЕР обавезно) да има статичку IP адресу.

Код погрешно подешених рачунара или неисправно подешене мреже ЕСИР инсталиран на радним станицама неће моћи да приступи АПИ функцијама ЛПФР-а који је на серверу.

#### НЕ МОЖЕ ДА СЕ КОРИСТИ преко WiFi мреже.

Уколико већ поседујете исправно подешену УТП локалну мрежу потребно је одрадити следећа подешавања:

1. Потребно је одредити рачунар на који ће се инсталирати ЛПФР. Он ће бити у улози сервера (у даљем тексту "сервер"). Извршити инсталацију на начин објашњен у делу 2. Инсталација.

2. На серверу покрените подешавање Wиндowc Фиреwалл-а. ( Control Panel –>All Control Panel Item ->Windows Defender Firewall ), у прозору који се отвори кликните на Advanced Settings

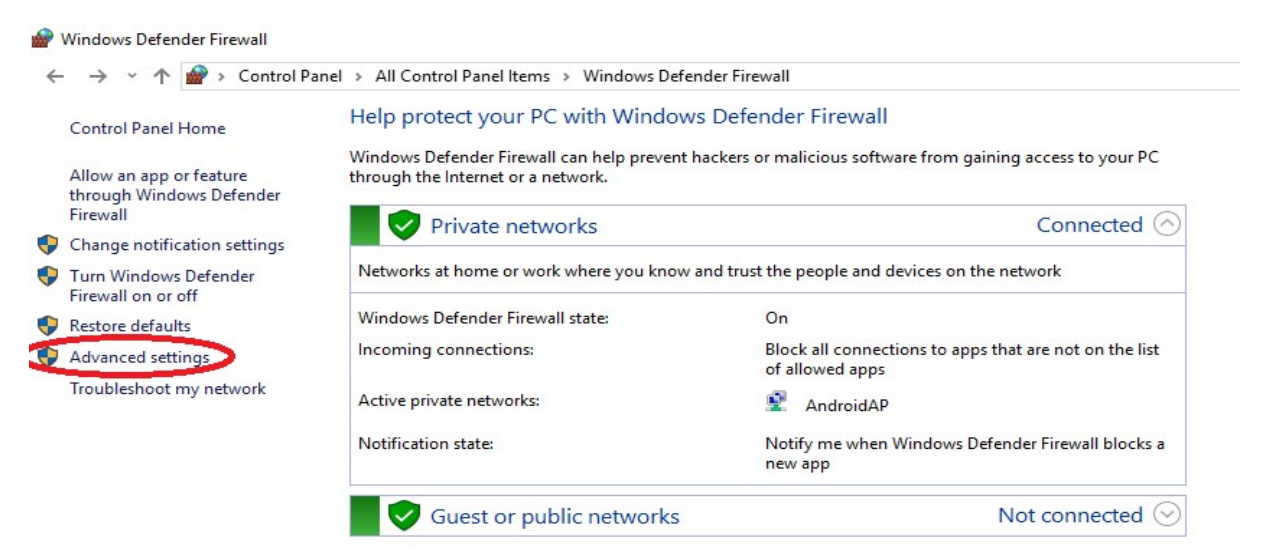

3. У прозору који се отвори кликните на Inbound Rules (лева страна) и када се правила прикажу кликните на New Rule...., који ће вам покренути чаробњака за конфигурисање.

| e Action View Help             | n Auvanceu Security                           |       |         |         |              |                   |
|--------------------------------|-----------------------------------------------|-------|---------|---------|--------------|-------------------|
|                                |                                               |       |         |         |              |                   |
|                                |                                               |       |         |         |              |                   |
| Windows Defender Firewall with | Inbound Rules                                 |       |         |         |              | Actions           |
| 🗱 Inbound Rules                | Name                                          | Group | Profile | Enabled | Acti A       | Inhound Rules     |
| Cutbound Rules                 | A Tawant (Dall)                               | oroup | Dublia  | Vee     | Aller        | And New Pole      |
| Connection Security Rules      | C uTerrent (Dell)                             |       | Public  | Ver     | Allo         | New Rule          |
| Monitoring                     | Apacha HTTD Server                            |       | Public  | Ver     | Alle         | Filter by Profile |
|                                | Apache HTTP Server                            |       | Private | Ver     | Allo         | 🝸 Filter by State |
|                                |                                               |       | Private | Ver     | Alle         | Filter by Group   |
|                                | O CLI                                         |       | Public  | Vee     | Alle         | a merby croup     |
|                                |                                               |       | Private | Ver     | Allo         | View              |
|                                |                                               |       | Public  | Ver     | Alle         | G Refresh         |
|                                |                                               |       | All     | Ver     | Allo         | Export List       |
|                                | G File Transfer Dragram                       |       | Dublic  | Ver     | Alle         |                   |
|                                | Cite Transfer Program                         |       | Public  | Vee     | Alle         | Негр              |
|                                | Fire fransier Program                         |       | Public  | Ver     | Allo         |                   |
|                                | G Firefox (C:\Program Files (x86)\Mozilla Fir |       | Private | Ves     | Alle         |                   |
|                                | Firefox (C:\Program Files (xoo)(Wozilla Fir   |       | Private | Ver     | Allo         |                   |
|                                | Firefox (C:\Program Files\Wozilla Firefox)    |       | Private | Ver     | Allo         |                   |
|                                | C Frierox (C:\Program Fries\Wozilia Frierox)  |       | Private | Ver     | Alle         |                   |
|                                | C ftp                                         |       | All     | Ves     | Allo         |                   |
|                                | Marken Management Carrier Unit (.64)          |       | All     | Yes     | Allo         |                   |
|                                | MaAfee Management Service Host (x04)          |       | All     | Yes     | Allo         |                   |
|                                | McAfee Management Service Host (xoo)          |       | All     | Yes     | Allo         |                   |
|                                | WICATEE Shared Service Host                   |       | All     | Yes     | Allo         |                   |
|                                |                                               |       | Private | Yes     | Allo         |                   |
|                                | WiysQL57                                      |       | Domain  | Yes     | Allo         |                   |
|                                | Winted for Speed Winted                       |       | Public  | Yes     | Allo         |                   |
|                                | Wheed for Speed Wost Wanted                   |       | Public  | Ves     | Allo         |                   |
|                                | Need for Speed Wheet Wester                   |       | Private | Ver     | Allo<br>Disc |                   |
|                                | Wheed for Speed Triviost Wanted               |       | Public  | Yes     | BIOC         |                   |
|                                | Winted for Speed TV Mast Wanted               |       | Private | res     | Allo'        |                   |
|                                | Winved for Speed Trivial Wanted               |       | Private | res     | Allo'        |                   |
| >                              | Viveeg for Speed " Most Wanted                |       | Public  | Yes     | Bloc         |                   |

4. Чаробњак има 5 корака. Прво се одређује ТИП правила. Одаберите **Port** опцију и кликните на Next.

| 🔗 New Inbound Rule Wize                                                 | ard                                                                          | ×     |
|-------------------------------------------------------------------------|------------------------------------------------------------------------------|-------|
| Rule Type                                                               |                                                                              |       |
| Select the type of firewall rule to                                     | o create.                                                                    |       |
| Steps:                                                                  |                                                                              |       |
| Rule Type                                                               | What type of rule would you like to create?                                  |       |
| <ul> <li>Protocol and Ports</li> <li>Action</li> <li>Profile</li> </ul> | O <b>Program</b><br>Rule that controls connections for a program.            |       |
| Name                                                                    | Port     Rule that controls connections for a TCP or UDP port.               |       |
|                                                                         | Predefined:     AllJoyn Router                                               | ~     |
|                                                                         | Rule that controls connections for a Windows experience. Custom Custom rule. |       |
|                                                                         | < Back Next > Ca                                                             | ancel |

5. У 2. кораку бирајте опцију "Specific local ports" и упишите поред број порта **12345** (Апи ослушкује порт 12345) и кликните на Next.

| -  | New Inbound Rule Wizard          |                                      |                                          | × |
|----|----------------------------------|--------------------------------------|------------------------------------------|---|
| Р  | rotocol and Ports                |                                      |                                          |   |
| Sp | ecify the protocols and ports to | which this rule applies.             |                                          |   |
| St | eps:                             |                                      |                                          |   |
| •  | Rule Type                        | Does this rule apply to TCP or U     | DP?                                      |   |
|    | Protocol and Ports               | • <u>T</u> CP                        |                                          |   |
| •  | Action                           |                                      |                                          |   |
| •  | Profile                          |                                      |                                          |   |
| •  | Name                             | Does this rule apply to all local pr | arts or specific local ports?            |   |
|    |                                  | ○ All local ports                    |                                          |   |
|    |                                  | Specific local ports:                | PORT NUMBER YOUR WEB SERVERILISTENING ON |   |
|    |                                  |                                      | Example: 80, 443, 5000-5010              |   |
|    |                                  |                                      |                                          |   |
|    |                                  |                                      |                                          |   |
|    |                                  |                                      |                                          |   |
|    |                                  |                                      |                                          |   |
|    |                                  |                                      |                                          |   |
|    |                                  |                                      |                                          |   |
|    |                                  |                                      |                                          |   |
|    |                                  |                                      |                                          |   |
|    |                                  |                                      |                                          |   |
|    |                                  |                                      | Rack Next > Cancel                       |   |
|    |                                  |                                      |                                          |   |

6. У 3. кораку изаберите "Allow the connection" и кликните на Next.

| 🔗 New Inbound Rule Wiza          | rd                                                                                                    | × |
|----------------------------------|----------------------------------------------------------------------------------------------------|---|
| Action                           |                                                                                                    |   |
| Specify the action to be taken w | then a connection matches the conditions specified in the rule.                                                                                                    |   |
| Steps:                           |                                                                                                    |   |
| Rule Type                        | What action should be taken when a connection matches the specified conditions?                                                                                                    |   |
| Protocol and Ports               |                                                                                                    |   |
| Action                           | Allow the connection<br>This includes connections that are protected with IPsec as well as those are not.                                                                                                    |   |
| Profile                          |                                                                                                    |   |
| • Name                           | <ul> <li>Allow the gonnection if it is secure         This includes only connections that have been authenticated by using IPsec. Connections will be secured using the settings in IPsec properties and rules in the Connection Security Rule node.     </li> <li>Customize</li> </ul> |   |
|                                  | < <u>B</u> ack <u>N</u> ext > Cancel                                                                                                    |   |

7. Код 4. корака одаберите CBE опције и кликните на Next.

| 🔗 New Inbound Rule Wiza             | rd                                                                                                   | ×  |
|-------------------------------------|----------------------------------------------------------------------------------------------------|----|
| Profile                             |                                                                                                    |    |
| Specify the profiles for which this | s rule applies.                                                                                      |    |
| Steps:                              |                                                                                                    |    |
| Rule Type                           | When does this rule apply?                                                                           |    |
| Protocol and Ports                  |                                                                                                    |    |
| Action                              | Domain                                                                                               |    |
| Profile                             | Applies when a computer is connected to its corporate domain.                                        |    |
| Name                                | Private                                                                                              |    |
|                                     | Applies when a computer is connected to a private network location, such as a home<br>or work place. |    |
|                                     | ✓ Public                                                                                             |    |
|                                     | Applies when a computer is connected to a public network location.                                   |    |
|                                     |                                                                                                    |    |
|                                     |                                                                                                    |    |
|                                     |                                                                                                    |    |
|                                     |                                                                                                    |    |
|                                     |                                                                                                    |    |
|                                     |                                                                                                    |    |
|                                     |                                                                                                    |    |
|                                     |                                                                                                    |    |
|                                     |                                                                                                    |    |
|                                     |                                                                                                    |    |
|                                     | < Back Next > Canc                                                                                   | el |

8. У 5. короаку именујте конфигурисано правило (Пример: HTTP, FISKAL,...) и кликните на Finish..

| 🔗 New Inbound Rule Wizard              |                                     | × |
|----------------------------------------|-------------------------------------|---|
| Name                                   |                                     |   |
| Specify the name and description of th | s rule.                             |   |
| Steps:                                 |                                     |   |
| Rule Type                              |                                     |   |
| Protocol and Ports                     |                                     |   |
| Action                                 |                                     |   |
| Profile                                | Name:                               |   |
| Name                                   | HTTP                                |   |
|                                        | Description (optional):             |   |
|                                        |                                     |   |
|                                        | < <u>B</u> ack <u>Finish</u> Cancel |   |

9. Сервер обавезно мора да има СТАТИЧКУ ИП адресу. Погледајте која је и запишите је недге или упамтите јер ће нам требати у следећем кораку (пример ИП адреса: 192.168.1.120).

10. Код рачунара на којем ради ЕСИР за конекционе параметре ЛПФР-а упишите: <u>http://192.168.1.120:7555/api</u>/v3.

Уколико и на серверу ради, ЕСИР на њему за конекционе параметре ЛПФР-а упишите <u>http://localhost:7555/api</u>/v3

(Више детаља у вези подешавање можете наћи на weб страници: : <u>https://www.devopinion.com/access-</u> localhost-from-another-computer-on-the-same-network/

# <u>Инсталација сертификата</u>

Када се картица са сертификатом ПРВИ ПУТ ставља у читач картица, Windows изчита сертификат и инсталира га, али погрешно. Ставља га у "Лично" (Personal) уместо у "Поуздан врховни ауторитет за сертификацију" (Trusted Root Certification Authorities).

Потребно је да се ROOT сертификат инсталира на одговарајуће место, да би "Windows" дозволио "ONLINE" идентификацију.

Инсталација се ради у "Control Panel" – у, и то у овиру дела "Internet opcije".

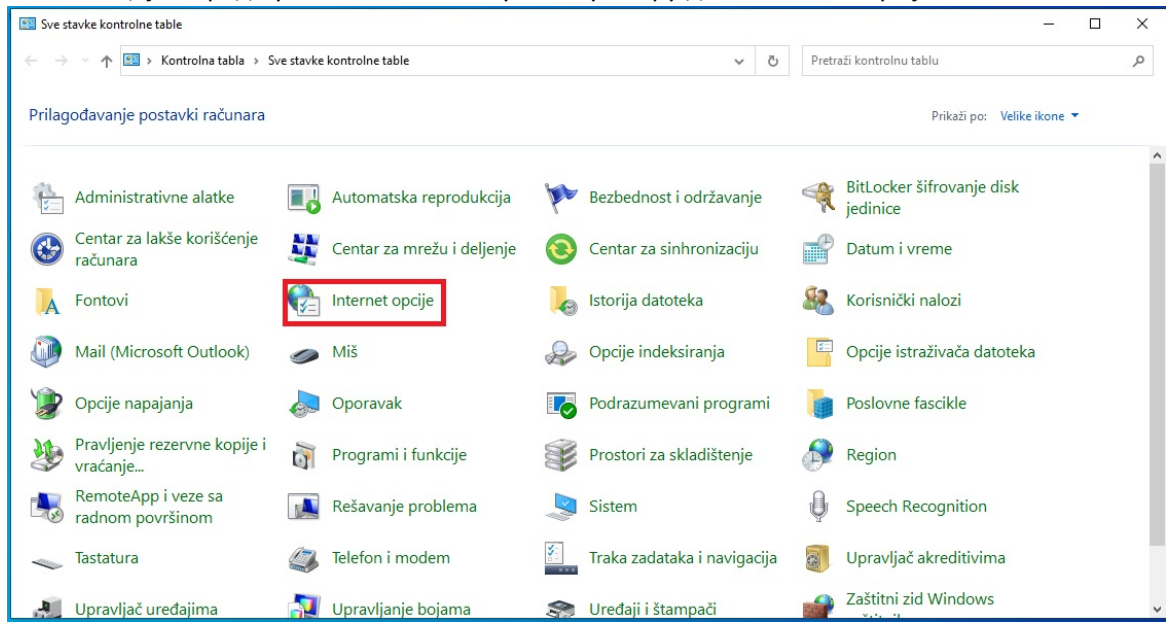

| VEZE                               | Programi                                                                                                    | Vi                      | še opcija |
|------------------------------------|----------------------------------------------------------------------------------------------------|-------------------------|-----------|
| Opšti podaci                       | Bezbednost                                                                                                    | Privatnost              | Sadržaj   |
| ertifikati ——<br>Koristi           | ite certifikate za šifrovane                                                                                        | e veze i identifikaciju |           |
| Obriši SSL                         | stanje Certifika                                                                                                    | ti Izda                 | avači     |
| utomatsko dovr                     | šavanje                                                                                                    |                         |           |
| Autom<br>pretho<br>preda           | natsko dovršavanje skladi<br>odne unose na Veb stranio<br>uže vam podudaranja.                                      | šti Post<br>cama i      | tavke     |
| eedovi i Veb ised                  | íci ———                                                                                                    |                         |           |
| Feedo<br>ažurira<br>može<br>Explor | wi i Veb isečci obezbeđuju<br>ani sadržaj sa Veb lokacija<br>čitati u programu Internet<br>rer i drugim programima. | koji se Post            | tavke     |
|                                    |                                                                                                    |                         |           |
|                                    |                                                                                                    |                         |           |

Кликните на Садржај (Content) језичак и на том језичку на дугме Цертификати (Certificates).

| edviđena namena: <                                                  | Sve>                                                | ikaciju Pouzda                    | ani vrhovni autoriteti z 📢                                        | Lanac certifikacije                               |
|---------------------------------------------------------------------|-----------------------------------------------------|-----------------------------------|-------------------------------------------------------------------|---------------------------------------------------|
| Izdato                                                              | Izdao<br>Sandbox SUF Issuing<br>Sandbox SUF Issuing | Datum ist<br>08.12.20<br>20.01.20 | Prepoznatljivo ime<br><nijedan><br/><nijedan></nijedan></nijedan> | Sandbox SUF RCA                                   |
|                                                                     |                                                     |                                   | Više opcija                                                       | Prikaz certifikat                                 |
| Uvezi Izvez<br>Predviđene namene cert<br>Potvrda identiteta klijent | Ukloni<br>fikata<br>a, 1.3.6.1.4.1.49952.5.8.3.4    | ÷                                 | Prikaži                                                           | Status certifikata:<br>Ovaj certifikat je u redu. |

Одабертите Лично (Personal) таб. Одаберите сертификат који носи ознаку картице (GUI) и кликните 2х на њега или кликните на Прикажи (view) дугме.

У отвореном прозору кликните на "Ланац цертификације" таб и кликните 2x на највиши сертификат (вероватно означен са црвеним X). У прозору који се отворио кликните на "Инстал цертификат..." дугме

| 🐻 Certifikat 🛛 🕹                                                                                                    | A Certifikat X                                                                                                    |
|----------------------------------------------------------------------------------------------------|----------------------------------------------------------------------------------------------------|
| Opšte postavke Detalji Lanac certifikacije                                                                                                    | Opšte postavke Detalji Lanac certifikacije                                                                              |
| Voj CA vrhovni certifikat nije pouzdan. Da biste<br>omogućili njegovu pouzdanost, instalirajte taj<br>certifikat u skladište pouzdanih vrhovnih autoriteta za<br>certifikaciju. | Lanac certifikacije<br>Sandbox SUF RCA<br>Sandbox SUF Issuing CA 1                                                      |
| Izdato: Sandbox SUF RCA                                                                                                    |                                                                                                    |
| Izdao: Sandbox SUF RCA                                                                                                    | Prikaz certifikata                                                                                                    |
| <b>Važi od</b> 01.06.2021. <b>do</b> 01.06.2041.                                                                                                    | Status certifikata:                                                                                                    |
| Instaliraj certifikat                                                                                                    | Ovaj CA vrhovni certifikat nije pouzdan jer se ne nalazi u skladištu<br>pouzdanih vrhovnih autoriteta za certifikaciju. |
| U redu                                                                                                    | U redu                                                                                                    |

У прозору који се отвори можете одабрати или "Тренутног корисника" или "Локални рачунар". Препорука је "Локални рачунар". Кликните на Даље дугме.

| Dobro do                                                     | šli u čarobnjak za u                                                                               | ıvoz certifikata                                                                      |                                       |
|--------------------------------------------------------------|----------------------------------------------------------------------------------------------------|---------------------------------------------------------------------------------------|---------------------------------------|
| Ovaj čarobnjak<br>certifikata kopir                          | vam pomaže da certifikate, li<br>ate sa diska u skladište certif                                   | ste pouzdanih certifikata i l<br>kata.                                                | liste opozvanih                       |
| Certifikat koji iz<br>informacije koje<br>Skladište certifik | daje autoritet certifikata prec<br>se koriste za zaštitu podatał<br>kata je sistemska oblast u koj | stavlja potvrdu vašeg ider<br>a i uspostavljanje bezbedr<br>oj se čuvaju certifikati. | ntiteta i sadrži<br>nih mrežnih veza. |
| -Lokacija za sk                                              | ladištenje                                                                                         |                                                                                       |                                       |
| <ul> <li>Trenutnog</li> <li>Lokalni rad</li> </ul>           | g korisnika<br>čunar                                                                               |                                                                                       |                                       |
| Da biste nastav                                              | ili, kliknite na dugme "Dalje".                                                                    |                                                                                       |                                       |
|                                                              |                                                                                                    |                                                                                       |                                       |

У прозору који се отвори прво одаберите другу опцију: "Постави све цертификате у следеће складиште". (као што је приказано на следећој слици).

Кликните на "Даље" дугме.

Кликните истим редом на опције и дугмад као што је приказано на следећој слици и на крају кликом на "Даље" идите на следећи прозор чаробњака.

Након овог се отварају још два прорзора у којима НИШТА НЕ ТРЕБА ДИРАТИ, само клинути на Даље (Next) или Заврши (Finish).

Систем је спреман за "ONLINE" рад.

| 🗲 🛿 Čarobnjak za uvoz certifikata                                                                                                    | Izbor skladišta certifikata × Izaberite skladište certifikata koje želite da koristite.   |
|----------------------------------------------------------------------------------------------------|-------------------------------------------------------------------------------------------|
| <b>Skladište certifikata</b><br>Skladišta certifikata su sistemske oblasti u kojima se čuvaju certifikati.                                                                                       | Pouzdani vrhovni autoriteti za certifikaciji                                              |
| Windows može automatski da izabere skladište certifikata ili možete sami navesti<br>lokaciju za certifikat.                                                                                      | Pouzdani izdavači                                                                         |
| Automatski izaberi skladište certifikata na osnovu tipa certifikata     O Automatski izaberi skladište     O Post vi sve certifikata u sledeće skladište     Skladište certifikata:     O Potraž | Prikaži fizička skladišta<br><u>Uredu</u> Otkaži<br><br>Prikaz                            |
|                                                                                                    | i:<br>i certifikat nije pouzdan jer se ne nalazi u sl<br>mih autoriteta za certifikaciju. |
| Dalje                                                                                                    | Otkaži                                                                                    |

#### Иницијализација картице

Да бисте могли користити ЛПФР програм морате поседавати паметну картицу (тзв. БЕЗБЕДНОСНИ ЕЛЕМЕНТ) добијен од Пореске Управе РС. Поред картице морате имати и читач паметних картица повезан и исправно инсталиран на рачунар СЕРВЕР. Могуће је имети и више читача картица на серверу али тада приликом покретања програма морате одредити у ком читачу је картица за фискализацију. Препорука је да ИМАТЕ САМО ЈЕДАН ЧИТАЧ КАРТИЦА на серверу на којем ради ЛПФР.

- 1. Пре покретања иницијализације обавезно проверите да ли је читатч исправно повезан са рачунаром и да ли је инсталиран управљачки програм за читач картице.
- 2. Проверите да ли је картица у читачу картица.

Постоје 3 начина иницијализације:

- Преузмете иницијализационе наредбе са сајта пореске управе и укопирате у фолдер апликације. У овом случају је иницијализација потпуно аутоматска, потребно је само покренути апликацију ЛПФР. Када се апликација покренула у конзолном прозору ће се исписивати наредбе како их буде извршавао. Уколико свака рутина врати SUCCESS поруку ЛПФР је спреман за фискализацију. У фолдеру апликације формира се једна датотека под називом <u>GUID.pecyлтс</u> (GUID је идентификациони број картице). Ову датотеку је потребно поставити на портал пореске управе.
- 2. Online иницијализација: Уколико картица није иницијализирана и при покретању не нађе иницијализационе датотеке у свом фолдеру прво ће покушати ONLINE иницијализацију. У овом случају тражи ПИН код за картицу. Задајте ПИН код који сте добили заједно са картицом. Уколико рачунар има приступ интернету преузеће иницијализационе датотеке, одрадиће иницијализацију и вратити резултате иницијализације на посебан сајт пореске управе. Значи корисник нема никаквих посебних послова.
- 3. Иницијализација помоћу USB флеша или SD картице. У овом случаје команде за иницијализацију треба сачувати на USB или на SD картицу. Пре покретања ЛПФР програма прикључите USB или убаците SD картицу. Након покретања упишите ПИН код (захтеваће програм). Када програм пита за локацију команди задајте име уређаја (словна ознака: C:, D:,....) на ком се налазе команде. Програм ће вам излистати ознаке свих уређаја, ви треба да притиснете број који је испред потребног уређаја. Сачекајте да ЛПФР изврши све команде. ПАЖЊА!!! Пре извршавања команди НЕ СМЕТЕ извадити медиј са командама!!!! Резултат извршавања команди биће записан на истом медију који након извршења иницијализације потребно предати у Пореску Управу.

#### ДЕМО начин рада програма

Приликом првог покретања програма ЛПФР у оквир менија биће приказано да сте у ДЕМО начину рада, што значи да није лиценциран. Програм је комплетно функционалан и у ДЕМО режиму једино какав год тип фискалног рачуна почаље из ЕСИР-а он ће проследити до ПУ само ОБУКА (TRAINING) тип фискалног рачуна. Овај начин рада је намењен за пробу ЛПФР од стране клијента пре него што се одлучи за куповину истог. Овај начин Вам омогућава да ускладите ваш ЕСИР са ЛПФР-ом.

### ON LINEE начин рада

Уколико је ЛПФР инсталиран на рачунару који има интернет приступ (ON LINE) сваки фискални рачун, након овере, проследи на сервере пореске управе. На сваких сат времена покреће такозвани Аудит и ако добије неке команде из ПУ извршава исте. Значи корисник нема никакве послове везане за размену са ПУ.

### OFF LINE начин рада

На рачунарима који немају приступ интернету али се на њима извршава ЛПФР фискални рачуни се и тада оверавају од стране картице (БЕ) и буду сачувани у интерној меморији. Корисник мора ручно да тражи издавање Аудит пакета исте достави Пореској Управи, вратити команде након обраде у Пореској Управи, покренути извршавање враћених команди и резултате извршавања команди поново вратити пореској управи.

ПАЖЊА!! Током трајног рада у OFF LINE режиму, програм може да достигне свој максимални капацитет складиштења. У том случају програм блокира даљи рад и издавање фискалних исечака све дотле док се не одради ручно издвајање Аудит пакета и не одради све са пореском управом (док не добије Прооф оф Аудит команду).

#### Нестабилна интернет веза

Када рачунар има приступ интернету али је та веза нестабилна са честим прекидима ЛПФР када има везу са интернетом достави рачуне серверима пореске управе. Ако се веза прекине приликом новог успостављања везе наставља са достављањем рачуна. Уколико може покренуће и Аудит процес. Пошто у овим случајевима нисте сигурни да ли је успео да пребаци све рачуне или није препоручује се мануелни аудит на крају радног времена. Уколико не испише ниједан рачун значи да је у току дана успело слање рачуна серверим пореске управе. Оне које није успео да преда пореској управи биће исписани на убачени меморијски уређај (USB, SD), који се мора доставити у Пореску Управу.

#### Лиценцирање

Када је програм у ДЕМО начину рада у менију имате и опцију 7 - Licenciranje. Да бисте лиценцирали програм морате поседовати важећи лиценци кључ. Валидан кључ можете набавити од предузећа која врше дистрибуирање софтвера или сте га добили куповином. Листа дистрибутера се објављуље на weб страници произвођача (www.инфосу.цо.рс).

Изаберите опцију 7. менија (притиском броја 7 или уписите малим словима реч licens и притисните <Ентер> тастер). Програм ће захтевати упис лиценцног кључа. Упишите лиценцу тачно онако како сте га добили и притисните <Ентер> тастер. У оквиру лиценце нема празног места. Уколико сте исправно уписали лиценцу и важећа је програм се откључава и можете користити све његове функције до краја периода на који је купљена лиценца. Притисните још једном <Ентер> тастер и из менија ће несатати реч ДЕМО и нестаће и опција 7. Молимо вас да се придржавате услова лиценцирања!

Постоје 2 врсте лиценци: ГОДИШЊА или ТРАЈНА. Годишња лиценца може трајати од 1 – 9 година. Годишња лиценца се мора обнављати након истека периода за лиценцу. Уколико не обновите лиценцу програм аутоматски прелази у ДЕМО начин рада. 30 дана пре истека лиценце програм сигнализира приближавање времена истеа лиценце и поново се појављује 7. опција менија. (ПАЖЊА!!!! Периода важења лиценце почиње уписивањем нове лиценце а не истеком старе л!!!!).

Трајна лиценца не захтева периодично обнављање. Корисник куповином софтвера добија право коришћена на неограничено време.

#### Коришћење програма

Програм са ЕСИР-ом комуницира преко "Self Hosted Api" – ја, Начин комуникације је помоћу позива АПИ команди одређених и дефинисаних од стране Пореске Управе РС (детаљан опис АПИ функција можете погледати weб страници: <u>https://tap.sandbox.suf.purs.gov.rs/Help/view/410640437/Readme/en-US</u>).

Са програмом корисник комуницира преко менија. Ако се мени не види притиском Ентер тастера он постаје видљив. Када смо у неком од подменија треба следити упутства тог подменија (увек постоји опција НАЗАД, када се враћамо на надређени мени).

Главни мени програма изгледа на следећи начин :

- 0 time Намести НТП време разлика
- 1 exit -- Затвори апликацију
- 2 komande -- Могуће команде
- 3 pin -- Унесите ПИН
- 4 ver -- Програм верзија
- 5 audit -- Локални аудит
- 6 log -- Преглед лог филе

Опција менија се може активирати на један од 2 начина:

- Упишете број који је приказан испред жељене опције менија и притиснете <Ентер> тастерд На пример: 1 <Ентер> проузроковаће прекид рада програма
- Укуцате назив жељене опције менија и притиснете <Ентер> тастер ( реч се мора уписати тачно онако како је приказано на екрану иначе га програм неће препознати) пример: exit <Ентер> проузроковаће прекид рада програма

Детаљан опис опција менија:

0 – time: Szinkronizalja az idot azNTP szerverrel, ha online a program (ezt automatikusan is megcsinalja minden indulaskor es utanna minden oraban, ha van internet elerhetoseg)

- 1 exit : Са овом командом напуштате програм, програм се гаси и не може се вршити издавање фискалних рачуна до поновног покретања
- 2 komande : Приказује главни мени. Исто добијете ако само притиснете <Ентер> тастер.
- 3 pin : Пин код у већини случајева прослеђује ЕСИР помоћу ПИН цонтролл-а али се он може и овде задати. У овом случају нема потребе да га прослеђује ЕСИР.
- 4 ver : МРЦ број додељен од стране Пореске Управе приликом лиценцирања програма.
- 5 audit : Покретање или затварање локалног аудит-а. Приказује се подмени у којем бирате додатне опције аудит-а. Детаљнија објашњења у следећем делу под називом Локални Аудит.
- 6 log : Ово је опција менија за приказ такозваног ЛОГ фајла. У тој датотеци се налази хронолошки списак свих догађаја који су настали током рада ЛПФР програма. Избором ове опције приказује се подмени са 2 опције: Један приказује датотеку на екрану а други нуди опцију издвајања у обичан текст документ, уз избор уређаја где ће бити смештен на роот.

### Ido bealitasok

A program a szamitogep orajat hasznalja, es az adohivatal alltal megadott NTP szerver segitsegevel korigalja az orat. Ha a szamitogep mindeg offline a szamitogep orajanak bealitasaval lehet az idot beallitani. Javaslot legalabb napi egyszer online korrigalni az NTP szerver segitsegevel.

FIGYELEM ha a program futasa kozban modositjak az orat elofordulhat, hogy a program error kod 1999 et kuld vissza. Ez azt jelenti, hogy az uj szamlakerelem idopontja korabbi mint az aszt megelozoe volt!!

#### Локални аудит

Избором опције 5 можемо покренути или затворити локални аудит. Избором ове опције приказује се следећи подмени:

- 0 Pripremi fiskalne račune za prenos u PU
- 1 Zaključi fiskalne račune vraćene iz PU
- 2 Ispisati sve račune
- 3 Nazad

Пре избора било које опције менија потребно је прво прикључити неки меморијски уређај (USB или SD). Изаберите опцију 0 – Припреми фискалне рачуне за пренос у ПУ и на захтев рачунара, задајмо на који меморијски уређај желимо издвојити рачуне. Ова команда издваја све, још Пореској Управи недостављене рачуне. За уметнуту картицу покреће Аудит захтев. Када корисник има више картица и жели покренути аудит и за друге, потребно је да уради следеће:

- Сачекати да се припреми аудит пак који је већ покренут
- Вратити се у главни мени програма (када се заврши аудит пакет притисне <Ентер> тастер)
- Извадити картицу из читача ( Меморијски уређај на који је претходно рађено оставити утакнутог у рачунар)
- Ставити другу картицу у читач
- Сачекати да се софтвер понво покрене са новом картицом(дешава се аутоматски)
- Са 3. тачком главног менија зада ПИН код нове картице
- Са 5. опцијом главног менија покрене нови аудит
- У приказаном подменију опет изабере опција 0 и зада словна ознака медија на који се ради локални аудит (исти који је задат и код претходне картице)
- Уколико се у међувремену појавио нови рачун и он ће бити додат пакету, ако не, покренуће се само аудит за уметнуту картицу.
- Горње кораке понављати онолико пута колико картица поседујете за аудит.

Уколико на изабраном меморијском медију, за картицу која је у читачу, има команди из Пореске Управе, у том случају ЛПФР ће прво извршити те команде, након тога припремиће "цоммандс ресултс" и тек након тога ће почети издвајање нових рачуна.

Могуће је покренути аудит и без присутне картице, с тим да се тада издвајају само до сада непослати рачуни и не започиње аудит.

Опција 1 се бира након што су се са тачком 0 припремљени и издвојени рачуни, медиј однет на обраду у пореску управу и постоји барем једна картица за коју постоји аудит и за који је добијен "proof of audit" од Пореске Управе. Бира се меморијски уређај на којем се налазе команде. Уколико се ништа не покреће проверите да ли је одговарајућа картица у читачу (све команде гласе на картицу, тако да она мора бити присутна када се извршавају).

Сачекајте док се изврше све команде и док се припреми тзв. "commands results" који се налази на истом месту где су биле и команде. Ово ће се морати поновото вратити у Пореску управу. Може и са следећим аудитом.

Ако сте имали истовремени аудит за више картица након извршених команди прве картице понављајте следеће кораке:

- Вратите се у главни мени (када је завршен "commands results" датотека, притисните Ентер)
- Извадите картицу из читача (меморијски медиј који је враћен из пореске управе оставити у рачунару)
- Ставите другу картицу у читач картица
- Сачекајте док се програм рестартује са новом картицом
- Са 3. опцијом главног менија задајте ПИН код нове картице
- Са 5. опцијом главног менија уђите а аудит подмени
- У подменију изаберите опцију 1 и упишите име (словна ознака) медијског уређаја, који садржи команде (исти уређај који је коришћен и код претходне картице)
- Сачекајте док се изврше команде
- Горње поступке понављати док има команди за картице.

Опција 2 аудит подменија (2 — Исписати све рачуне) испише све рачуне из меморије на изабрани меморијски носач података (USB или SD), без обзира да ли је, или није послат пореској управи. Ова команда никада НЕ покреће Аудит. Намењен је за случај, да уколико постоји рачун који фали, може наћи и поново послати у Пореску Управу.

Опција 3 је повратак у главни мени.

#### Корисни савети

Приликом покретања програма исчитавају се подаци са картице. Ово може потрајати 3-5 секунди, некада и дуже. Сачекајте док се програм не покрене потпуно.

Без картице не можете вшити фискализацију!

Уколико током рада извадите картицу немогуће је вршити даљу фискализацију!

Уколико током рада замените картицу програм поново исчитава садржај картице, то траје 3 – 5 секунди, некада и дуже, док траје тај процес не можете вршити фискализацију!

Уколико извадите и вратите исту или другу картицу морате поново уписати ПИН код, или кроз ЕСИР или преко опције 3. главног менија

Уколико 5 пута упишете погрешан ПИН, картица се блокира, не може се поново отворити. Мораћете га однети у Пореску Управу. На ово посебно обратите пажњу када поседујете више картица и у читачу није она за коју куцате ПИН код. Када добијете поруку о погрешном пину, одмах проверите да ли је у читачу одговарајућа картица.

Никад не треба мењати картицу док програм ради или покретати програм без убачене картице. Ако баш мора, урадите али рачунајте на то да то траје неко време (3-5 секунди док се исчита картица) и да морате поново уписати ПИН код

Програм без картице ради али са ограниченим могућностима, док <u>БЕЗ ЧИТАЧА КАРТИЦЕ УОПШТЕ</u> <u>НЕ РАДИ</u>. Уколико не можете покренути програм прво проверите читач картице, зна се десити да га угаси Windows. Програм је заштићен од илегалног копирања. Чак и да поседујете лиценцу можете га користити само на рачунару за који је издата лиценца. Уколико га прекопирате на други рачунар програм ће прећи у ДЕМО начин рада и не може се лиценцирати!!!

### Кодови грешака

Кодови грешака враћени од стране ЛПФР-а дефинисани су техничком документацијом Пореске Управе РС и могу се погледати страници:

https://tap.sandbox.suf.purs.gov.rs/Help/view/1672078854/Status-and-Error-Codes/en-US

| Code | 0-Info 1-<br>Warning 2-Error  | Description                                                                                                    | Applies<br>to   |
|------|-------------------------------|----------------------------------------------------------------------------------------------------|-----------------|
|      | INFO                          |                                                                                                    |                 |
| 0000 | All OK                        | Command is executed without warnings or errors                                                                                                    | VSDC,<br>E-SDC  |
| 0100 | Pin OK                        | This code indicates that the provided PIN code is correct                                                                                                    | E-SDC           |
| 0210 | Internet Available            | Internet Connection is available (optional)                                                                                                    | E-SDC           |
| 0220 | Internet<br>Unavailable       | Internet Connection is not available (optional)                                                                                                    | E-SDC           |
|      | WARNINGS                      |                                                                                                    |                 |
| 1100 | Storage 90% Full              | Storage used to store audit packages is 90% percent full. It is time to perform the audit.                                                                      | E-SDC           |
| 1300 | Smart Card is not present     | Secure element card is not inserted in the E-SDC smart card reader                                                                                              | E-SDC           |
| 1400 | Audit Required                | Total Sale and Refund amount reached 75% of the SE limit. It is time to perform the audit.                                                                      | E-SDC           |
| 1500 | Pin Code<br>Required          | Indicates that POS must provide the PIN code                                                                                                    | E-SDC           |
| 1999 | Undefined<br>Warning          | Something is wrong but specific warning is not defined for that situation. Manufacturer can use manufacturer-specific codes to describe warning in more details | E-SDC           |
|      | ERRORS                        |                                                                                                    |                 |
| 2100 | Pin Not OK                    | PIN code sent by the POS is invalid                                                                                                    | E-SDC           |
| 2110 | Card Locked                   | The number of allowed PIN entries exceeded. The card is locked for use                                                                                          | E-SDC           |
| 2210 | SE Locked                     | Secure Element is locked. No additional invoices can be signed before the audit is completed                                                                    | E-SDC           |
| 2220 | SE<br>Communication<br>Failed | E-SDC cannot connect to the Secure Element applet                                                                                                    | E-SDC           |
| 2230 | SE Protocol<br>Mismatch       | Secure Element does not support requested protocol version (reserved for later use)                                                                             | E-SDC           |
| 2310 | Invalid tax labels            | Tax Labels sent by the POS are not defined                                                                                                    | V-SDC,<br>E-SDC |
| 2400 | Not configured                | SDC device is not fully configured for invoice signing (i.e. tax rates or verification URL are missing etc.)                                                    | E-SDC           |

| Code | 0-Info 1-<br>Warning 2-Error | Description                                                                                                    | Applies<br>to   |
|------|------------------------------|----------------------------------------------------------------------------------------------------|-----------------|
| 2800 | Field Required               | A field is required (a mandatory invoice request field is missing)                                                                                                    | V-SDC,<br>E-SDC |
| 2801 | Field Value Too<br>Long      | The length of the field value is longer than expected                                                                                                    | V-SDC,<br>E-SDC |
| 2802 | Field Value Too<br>Short     | The length of the field value is shorter than expected                                                                                                    | V-SDC,<br>E-SDC |
| 2803 | Invalid Field<br>Length      | The length of the field value is shorter or longer than expected                                                                                                    | VSDC,<br>E-SDC  |
| 2804 | Field Out Of<br>Range        | A field value out of expected range                                                                                                    | VSDC,<br>E-SDC  |
| 2805 | Invalid Field<br>Value       | A field contains an invalid value                                                                                                    | VSDC,<br>E-SDC  |
| 2806 | Invalid Data<br>Format       | The data format is invalid                                                                                                    | VSDC,<br>E-SDC  |
| 2807 | List Too Short               | The list of items or the list of tax labels in the invoice request does not contain at least one element (item/label).                                                                                                    | VSDC,<br>E-SDC  |
| 2808 | List Too Long                | The list of items or the list of tax labels in the invoice request exceeds<br>the maximum allowed number of elements (items/labels) or byte size.<br>The maximum values depend on an SDC's capacity for processing<br>invoice requests and can be manufacturer-specific. | VSDC,<br>E-SDC  |

Endpoints

# **Get Environment Parameters**

| SDC                | Endpoint | Example                                                 |
|--------------------|----------|---------------------------------------------------------|
| environment-parame | ters     | http://127.0.0.1:7555/api/v3/<br>environment-parameters |
| HTTP Method        |          |                                                         |

# Header

Add following HTTP headers to each request

• Accept: application/json

### Response

Field

Description

| Field            | Description                               |
|------------------|-------------------------------------------|
| organizationName | Name of the tax authority organization    |
| serverTimeZone   | Time zone of the server location          |
| street           | Tax authority street address              |
| city             | Tax authority city                        |
| country          | Tax authority country                     |
| endpoints        | List of available endpoints               |
| environmentName  | Name of the environment                   |
| logo             | Link to the tax authority's official logo |
| ntpServer        | NTP server used for time synchronization  |

supportedLanguages Supported language(s) for the environment

#### Example

```
{
 "organizationName": "Data Tech International",
 "serverTimeZone": "Fiji Standard Time",
 "street": "Kruzni put 7",
 "city": "Belgrade",
 "country": "RS",
 "endpoints": {
    "taxpayerAdminPortal": "https://tap.sandbox.taxcore.dti.rs:443/",
   "taxCoreApi": "https://api.sandbox.taxcore.dti.rs:443/",
   "vsdc": "https://vsdc.sandbox.taxcore.dti.rs:443/",
   "root": "https://frontendui.sandbox.taxcore.dti.rs:443/v/?vl="
 },
 "environmentName": "SANDBOX",
 "logo": "https://i.imgur.com:443/tg5ad60.png",
 "ntpServer": "http://0.europe.pool.ntp.org:80/",
 "supportedLanguages": [
   "en-US",
   "sr-Latn-RS"
 ]
}
```

### Attention

### Endpoint

#### SDC Endpoint

Example

/attention

http://127.0.0.1:7555/api/v3/attention

### Method

GET

# Header

Add following HTTP headers to each request

• Accept: application/json

### Request

N/A

# Response

HTTP Code 200

# Get Status

This service is used to get status information from SDC.

# Endpoint

| SDC Endpoint  | Example                           |    |
|---------------|-----------------------------------|----|
| E-SDC /status | http://127.0.0.1:7555/api/v3/stat | us |

# Method

GET

# Header

Add following HTTP headers to each request

- Accept: application/json
- PAC: <PAC\_value> (PAC value for the provided client authentication certificate only for V-SDC)

# Request

N/A

### Response

JSON formatted data in accordance with the below table.

| SDC                     | Field                | Description                                                                                                    | Example                                                                                                    |
|-------------------------|----------------------|----------------------------------------------------------------------------------------------------|----------------------------------------------------------------------------------------------------|
| E-<br>SDC               | isPinRequired        | If PIN is not entered, or if a wrong PIN<br>is entered in the previous attempt, this<br>field shall be set to true; otherwise set<br>to false                                                                                                    | true                                                                                                    |
| E-<br>SDC               | auditRequired        | If Audit is required, this field shall be<br>set to true. Audit is required if the<br>Total Amount of all invoices is 75% or<br>more of the Maximum Limit.<br>Maximum Limit and Total Amount are<br>obtained from the Secure element<br>using <u>Amount Status APDU command</u> | False<br>if<br>Total Amount is 1554879<br>Maximum Limit is 9000000<br>True<br>If<br>Total Amount is 7504899<br>Maximum Limit is 10000000 |
| E-<br>SDC,<br>V-<br>SDC | sdcDateTime          | Current <b>Local Date and Time</b> in ISO<br>8601 format                                                                                                    | 2017-08-30T11:53:05+13:00                                                                                                    |
| E-<br>SDC               | lastInvoiceNumber    | Invoice number of the last invoice signed by this E-SDC.                                                                                                    | ORG674J1-ORG674J1-98637                                                                                                    |
| E-<br>SDC               | protocolVersion      | Always return 1.0.0.0                                                                                                    | 1.0.0.0                                                                                                    |
| E-<br>SDC               | secureElementVersion | Version obtained from the Secure<br>element using <u>Get Secure Element</u><br><u>Version APDU command</u>                                                                                                    | 1.1.1                                                                                                    |
| E-<br>SDC               | hardwareVersion      | Manufacturer-specific hardware version, if applicable                                                                                                    | 1.2.7.21                                                                                                    |
| E-<br>SDC               | softwareVersion      | Manufacturer-specific software version                                                                                                    | 1.7.6.5                                                                                                    |
| E-<br>SDC               | deviceSerialNumber   | Manufacturer-specific serial number of the E-SDC device in format of the Manufacturer Registration Code - MRC                                                                                                    | 08-0012-ASDJKA1SDJL2A                                                                                                    |
| E-<br>SDC               | make                 | Name of the manufacturer                                                                                                    | Acme                                                                                                    |
| E-<br>SDC               | model                | Manufacturer-specific Model Name                                                                                                    | The Device 442                                                                                                    |
| E-<br>SDC               | mssc                 | Manufacturer-specific Errors,<br>Warnings and info messages                                                                                                    | Array of error codes                                                                                                    |
| E-<br>SDC               | gsc                  | General Errors, Warnings and info messages defined in the <u>Status and</u>                                                                                                    | Array of error codes                                                                                                    |

| SDC                     | Field              | Description                                                                                                    | Example                                                                                              |
|-------------------------|--------------------|----------------------------------------------------------------------------------------------------|----------------------------------------------------------------------------------------------------|
|                         |                    | Error Codes section                                                                                                    |                                                                                                    |
| E-<br>SDC,<br>V-<br>SDC | supportedLanguages | List of language-culture strings<br>supported by SDC and intercepted<br>with languages supported by specific<br>environment, as per <u>Get Environment</u><br><u>Parameters</u> | en-US; sr-Cyrl-RS                                                                                    |
| E-<br>SDC,<br>V-<br>SDC | uid                | UID of the client certificate (V-SDC) or inserted smart card (E-SDC)                                                                                                    | TK7SV2AY                                                                                             |
| E-<br>SDC,<br>V-<br>SDC | taxCoreApi         | Root URL of the TaxCore.API targeted by SDC                                                                                                    | https://api.sandbox.taxcore.dti.rs:443/                                                              |
| E-<br>SDC,<br>V-<br>SDC | currentTaxRates    | An object of currently active tax rates                                                                                                    | An object containing validFrom date, group<br>Id and the array of currently active tax<br>categories |
| E-<br>SDC,<br>V-<br>SDC | allTaxRates        | An array of all tax rates                                                                                                    | An array containing validFrom date, group<br>Id and tax categories for each group                    |

### Model

```
GetStatusResponse {
  sdcDateTime (string, optional),
  supportedLanguages (Array[string], optional),
  uid (string, optional),
  taxCoreApi (string, optional),
  currentTaxRates (TaxRateGroup, optional),
  allTaxRates (Array[TaxRateGroup], optional)
}
```

### Example for E-SDC

{

```
"isPinRequired": true,
"auditRequired": false,
"sdcDateTime": "2021-07-14T18:21:11.3320963+02:00",
"lastInvoiceNumber": "CL4KBJCE-CL4KBJCE-1",
"protocolVersion": "1.0.0.0",
"hardwareVersion": "1.0.0.0",
"softwareVersion": "1.0.0.0",
"mssc": [
```

```
"6001"
],
"gsc": [
        "0100"
],
"deviceSerialNumber": "99-3010-22222222",
"make": "ExampleSDC",
"model": "ExampleSDC",
"supportedLanguages": [
        "en-US",
        "sr-Cyrl-RS"
],
"uid": "TK7SV2AY",
"taxCoreApi": "https://api.sandbox.taxcore.dti.rs:443/",
"currentTaxRates": {
        "validFrom": "2020-08-03T12:56:56",
        "groupId": 2,
        "taxCategories": [
                 {
                         "name": "ECAL",
                         "categoryType": 0,
                         "taxRates": [
                                 {
                                          "rate": 5,
                                          "label": "D"
                                  },
                                  {
                                          "rate": 11,
                                          "label": "F"
                                  }
                         ],
                         "orderId": 1
                 },
                 {
                         "name": "N-TAX",
                         "categoryType": 0,
                         "taxRates": [
                                 {
                                          "rate": 0,
                                          "label": "N"
                                  }
                         ],
                         "orderId": 2
                 },
                 {
                         "name": "PBL",
                         "categoryType": 2,
                         "taxRates": [
                                  {
                                          "rate": 0.5,
                                          "label": "P"
                                  }
                         ],
                         "orderId": 3
                 },
                 {
                         "name": "STT",
                         "categoryType": 0,
                         "taxRates": [
                                 {
                                          "rate": 6,
                                          "label": "E"
                                  }
                         ],
```

```
"orderId": 4
                },
                {
                        "name": "VAT",
                        "categoryType": 0,
                        "taxRates": [
                                {
                                         "rate": 9,
                                         "label": "A"
                                 },
                                 {
                                         "rate": 0,
                                         "label": "B"
                                 }
                        ],
                        "orderId": 5
                },
                {
                        "name": "VAT-EXCL",
                        "categoryType": 1,
                        "taxRates": [
                                {
                                         "rate": 0,
                                         "label": "C"
                                 }
                        ],
                        "orderId": 6
                }
        ]
},
"allTaxRates": [
'
        {
                "validFrom": "2020-08-02T21:04:00",
                "groupId": 1,
                "taxCategories": [
                        {
                                "name": "ECAL",
                                 "categoryType": 0,
                                 "taxRates": [
                                        {
                                                 "rate": 5,
                                                 "label": "D"
                                         },
                                         {
                                                 "rate": 11,
                                                 "label": "F"
                                         }
                                 ],
                                 "orderId": 1
                        },
                        {
                                "name": "N-TAX",
                                "categoryType": 0,
                                "taxRates": [
                                         {
                                                 "rate": 0,
                                                 "label": "N"
                                         }
                                ],
                                 "orderId": 2
                        },
                        {
                                "name": "PBL",
                                "categoryType": 2,
```

```
"taxRates": [
                        {
                                 "rate": 0.2,
"label": "P"
                         }
                ],
                "orderId": 3
        },
        {
                "name": "STT",
                "categoryType": 0,
                "taxRates": [
                        {
                                 "rate": 6,
                                 "label": "E"
                         }
                ],
                "orderId": 4
        },
        {
                "name": "VAT",
                "categoryType": 0,
                "taxRates": [
                         {
                                 "rate": 9,
                                 "label": "A"
                         },
                         {
                                 "rate": 0,
                                 "label": "B"
                         }
                ],
                "orderId": 5
        },
        {
                "name": "VAT-EXCL",
                "categoryType": 1,
                "taxRates": [
                         {
                                 "rate": 0,
                                 "label": "C"
                         }
                ],
                "orderId": 6
        }
]
"validFrom": "2022-01-01T00:00:00Z",
"groupId": 3,
"taxCategories": [
        {
                "name": "ECAL",
                "categoryType": 0,
                "taxRates": [
                        {
                                 "rate": 10,
                                 "label": "F"
                         }
                ],
                "orderId": 5
        },
        {
                "name": "PB",
```

}, {

```
"categoryType": 2,
                                         "taxRates": [
                                                  {
                                                          "rate": 0.1,
                                                          "label": "P"
                                                  }
                                         ],
                                          "orderId": 6
                                 },
                                 {
                                         "name": "STT",
                                         "categoryType": 0,
                                         "taxRates": [
                                                  {
                                                          "rate": 1,
                                                          "label": "E"
                                                  }
                                         ],
                                          "orderId": 2
                                 },
                                 {
                                         "name": "VAT",
                                         "categoryType": 0,
                                         "taxRates": [
                                                  {
                                                          "rate": 9,
                                                          "label": "A"
                                                  }
                                         ],
                                          "orderId": 1
                                 }
                        ]
                }
        ]
}
```

### Example for V-SDC

```
{
        "sdcDateTime": "2021-07-14T18:21:11.3320963+02:00",
        "supportedLanguages": [
                "en-US",
                "sr-Cyrl-RS"
        ],
        "uid": "TK7SV2AY",
        "taxCoreApi": "https://api.sandbox.taxcore.dti.rs:443/",
        "currentTaxRates": {
                "validFrom": "2020-08-03T12:56:56",
                "groupId": 2,
                "taxCategories": [
                        {
                                "name": "ECAL",
                                "categoryType": 0,
                                "taxRates": [
                                         {
                                                 "rate": 5,
"label": "D"
                                         },
                                         {
                                                 "rate": 11,
                                                 "label": "F"
                                         }
                                ],
                                "orderId": 1
```

```
},
                 {
                          "name": "N-TAX",
                          "categoryType": 0,
                          "taxRates": [
                                  {
                                           "rate": 0,
                                           "label": "N"
                                   }
                          ],
                          "orderId": 2
                 },
                 {
                          "name": "PBL",
                          "categoryType": 2,
                          "taxRates": [
                                  {
                                           "rate": 0.5,
                                           "label": "P"
                                   }
                          ],
                          "orderId": 3
                 },
                 {
                          "name": "STT",
                          "categoryType": 0,
                          "taxRates": [
                                  {
                                           "rate": 6,
"label": "E"
                                   }
                          ],
                          "orderId": 4
                 },
                 {
                          "name": "VAT",
                          "categoryType": 0,
                          "taxRates": [
                                   {
                                           "rate": 9,
"label": "A"
                                   },
                                   {
                                           "rate": 0,
                                           "label": "B"
                                   }
                          ],
                          "orderId": 5
                 },
                 {
                          "name": "VAT-EXCL",
                          "categoryType": 1,
                          "taxRates": [
                                  {
                                           "rate": 0,
"label": "C"
                                   }
                          ],
                          "orderId": 6
                 }
        ]
},
"allTaxRates": [
        {
```

```
"validFrom": "2020-08-02T21:04:00",
"groupId": 1,
"taxCategories": [
        {
                "name": "ECAL",
                "categoryType": 0,
                "taxRates": [
                         {
                                 "rate": 5,
                                 "label": "D"
                         },
                         {
                                 "rate": 11,
                                 "label": "F"
                         }
                ],
                 "orderId": 1
        },
        {
                "name": "N-TAX",
                "categoryType": 0,
                "taxRates": [
                         {
                                 "rate": 0,
                                 "label": "N"
                         }
                ],
                 "orderId": 2
        },
        {
                "name": "PBL",
                "categoryType": 2,
                "taxRates": [
                         {
                                 "rate": 0.2,
                                 "label": "P"
                         }
                 ],
                 "orderId": 3
        },
        {
                "name": "STT",
                "categoryType": 0,
                "taxRates": [
                         {
                                 "rate": 6,
                                 "label": "E"
                         }
                ],
"orderId": 4
        },
        {
                "name": "VAT",
                "categoryType": 0,
                "taxRates": [
                        {
                                 "rate": 9,
                                 "label": "A"
                         },
                         {
                                 "rate": 0,
"label": "B"
                         }
                ],
```

```
"orderId": 5
        },
        {
                "name": "VAT-EXCL",
                 "categoryType": 1,
                 "taxRates": [
                         {
                                  "rate": 0,
                                  "label": "C"
                         }
                 ],
                 "orderId": 6
        }
]
"validFrom": "2022-01-01T00:00:00Z",
"groupId": 3,
"taxCategories": [
        {
                "name": "ECAL",
                "categoryType": 0,
                "taxRates": [
                         {
                                  "rate": 10,
                                  "label": "F"
                         }
                 ],
                 "orderId": 5
        },
        {
                "name": "PB",
                "categoryType": 2,
                 "taxRates": [
                         {
                                  "rate": 0.1,
                                  "label": "P"
                         }
                 ],
                 "orderId": 6
        },
        {
                "name": "STT",
                 "categoryType": 0,
                 "taxRates": [
                         {
                                 "rate": 1,
"label": "E"
                         }
                ],
"orderId": 2
        },
        {
                "name": "VAT",
                "categoryType": 0,
                "taxRates": [
                         {
                                  "rate": 9,
"label": "A"
                         }
                 ],
                 "orderId": 1
        }
]
```

}, {

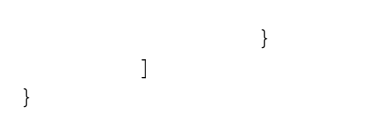

# Verify PIN

/pin

http://127.0.0.1:7555/api/v3/pin

# Method

POST

### Header

### Add following HTTP headers to each request

- Accept: application/json
- Content-Type: application/json

### Request

String with PIN code sent from POS. PIN can contain only 4 ASCII digits 0-9.

### Example

1234

### **Response Data**

A string representation of one of the general Status and Error Codes:

### Example

"0100"

# Create Invoice

# SDC Endpoint

Example

/invoices

http://127.0.0.1:7555/api/v3/invoices

### Method

POST

# Request

### Headers

### Add following HTTP headers to each request

- Accept: application/json
- Content-Type: application/json
- RequestId: <RequestId\_value> (Unique identifier of the request, generated by POS system. It is used only for later request search, in case a response was not received. **optional**)
- Accept-Language: <Accept-Language\_value> (The list of one or more languages returned through the field supportedLanguages in the <u>Get Status</u> service response, ordered in POS language preference and separated by semi-colon.)
  - o SDC returns Invoice Result in the first supported language from the list
  - o if none of the languages from the list are supported by SDC, the SDC returns HTTP status code 406
  - if POs does not submit this parameter, SDC returns Invoice Result in the first language from the list obtained through Get Status service

### Invoice

| Field              | <b>Optional/Mandatory</b> | Description                                                                                                    |
|--------------------|---------------------------|----------------------------------------------------------------------------------------------------|
| dateAndTimeOfIssue | Optional                  | Current Local Date and Time in ISO 8601 format. This is<br>an optional element on the API level. However, tax<br>legislation in certain jurisdictions might mandate<br>including it on invoices - so make sure you become<br>familiarized with the requirements in each jurisdiction. |
| invoiceType        | Mandatory                 | Invoice Type enumeration value: 0 - Normal, 1 - Proforma,<br>2 - Copy, 3 - Training, 4 - Advance                                                                                                    |
| transactionType    | Mandatory                 | Transaction Type enumeration value: 0 - Sale, 1 - Refund                                                                                                    |
| payment            | Mandatory                 | List of Payments for the invoice, where each Payment defines it's method and amount                                                                                                    |
| cashier            | Optional                  | Cashier's identification.                                                                                                    |
| buyerld            | Optional                  | Unique identification of the buyer/customer. It is<br>mandatory only if there is a legal obligation for buyer<br>identification (in both B2C and B2B transactions);<br>otherwise, it's optional.                                                                                      |
| buyerCostCenterId  | Optional                  | Cost Center ID provided by the buyer to the cashier or an identification of the invoice purpose. It is <b>mandatory only if there is a legal obligation for invoice purpose identification</b> (in both B2C and B2B transactions);                                                    |

| Field                  | <b>Optional/Mandatory</b>                                                                   | Description                                                                                                    |
|------------------------|---------------------------------------------------------------------------------------------|----------------------------------------------------------------------------------------------------|
|                        |                                                                                             | otherwise, it's optional.                                                                                                    |
| invoiceNumber          | Optional                                                                                    | Invoice number generated by a POS <b>or</b> the software<br>version of the accredited POS. This is an optional element<br>on the API level. However, tax legislation in certain<br>jurisdictions might mandate including it on invoices.<br><b>Make sure you become familiarized with specific</b><br><b>jurisdiction requirements regarding its use and content.</b>                                           |
| referentDocumentNumber | Mandatory for all Copies<br>and Refunds and some<br>Normal Sale or Advance<br>Sale invoices | Mandatory only in case Invoice Type is <b>Refund</b> , <b>Copy</b> or<br><b>Advance Sale</b> connected to an Advance Sale (other<br>jurisdiction-specific rules may apply). In all cases, this field<br>must contain Invoice Number of the previously issued<br>invoice. In any other case this field is optional. ASCII, in<br>the <b>requestedBy-signedBy-Ordinal_Number</b> format.<br>Unicode MaxLength: 50 |
| referentDocumentDT     | Optional                                                                                    | <b>SDC date and time</b> of the document referenced in the referentDocumentNumber field. It is used to calculate taxes on the date of issue of the original document that is refunded or copied. If it is not provided in the request, SDC uses the currently active tax rates.                                                                                                    |
| items (n)              | Mandatory                                                                                   | Each invoice contains at least one Item in Items collection<br>(E-SDC should support minimum 250, recommended up<br>to 500)                                                                                                    |
|                        |                                                                                             | Key/value collection defines the output of E-SDC invoice fiscalization, to optimize resources.                                                                                                    |
| options                | Optional                                                                                    | Key: <b>omitQRCodeGen</b><br>Value: "1" to omit QR Code generation by E-SDC and "0"<br>to generate and return QR code to POS.<br>QR code <u>must not</u> be submitted to the tax authority as<br>part of an audit package.                                                                                                    |
|                        |                                                                                             | Key: <b>omitTextualRepresentation</b><br>Value: "1" to omit generation of textual representation by<br>E-SDC and "0" to generate return textual representation<br>to POS.<br>Textual representation of an invoice (journal) <u>must</u> be<br>submitted to the tax authority as part of an audit<br>package.                                                                                                    |

### Item

Each Item represents one line item on the invoice.

Field Optional/Mandatory

Description

| Field       | <b>Optional/Mandatory</b> | Description                                                                                                    |
|-------------|---------------------------|----------------------------------------------------------------------------------------------------|
| gtin        | Optional                  | Global Trade Item Number (GTIN) is an identifier for trade items,<br>incorporated the ISBN, ISSN, ISMN, IAN (which includes the European Article<br>Number and Japanese Article Number) and some Universal Product Codes,<br>into a universal number space.                                                                         |
| name        | Mandatory                 | Human-readable name of the product or service.                                                                                                    |
| quantity    | Mandatory                 | The quantity of an item, with a maximum of 3 decimals. Example: 2 (pieces), 0.100 (grams).                                                                                                    |
| unitPrice   | Mandatory                 | Unit price of the line item. It does not take part in tax calculation.                                                                                                    |
| labels      | Mandatory                 | The array of labels. Each Label represents one of the Tax Rates applied on the invoice item. Tax Items are calculated based on totalAmount and applied labels as described in the Calculate Taxes section. This field is mandatory (i.e. the caller must submit a non-empty collection) for each item, even when the price is 0.00. |
| totalAmount | Mandatory                 | Gross price for the line item.                                                                                                    |

### Payment

| Field      | Optional/Mandatory | Description                                                                                                    |
|------------|--------------------|----------------------------------------------------------------------------------------------------|
| amount     | Mandatory          | Decimal amount of the payment                                                                                              |
| paymentTyp | <b>e</b> Mandatory | Payment Type enumeration value: 0 - Other, 1 - Cash, 2 - Card, 3 - Check, 4 - Wire Transfer, 5 - Voucher, 6 - Mobile Money |

### Model

```
InvoiceRequest {
  dateAndTimeOfIssue (string, optional),
  cashier (string) Unicode MaxLength:50,
  buyerId (string, optional) ASCII MaxLength:20,
 buyerCostCenterId (string, optional) Unicode MaxLength:50,
  invoiceType (string) = ['Normal', 'ProForma', 'Copy', 'Training', 'Advance'] (int)
= [0, 1, 2, 3, 4],
  transactionType (string) = ['Sale', 'Refund'] (int) = [0,1],
  payment (Array[Payment]),
  invoiceNumber (string, optional) Unicode MaxLength:60,
  referentDocumentNumber (string, optional),
  referentDocumentDT (string, optional),
  options (inline model, optional),
  items (Array[Item])
}
Payment {
  amount (number),
 paymentType (string) = ['Other', 'Cash', 'Card', 'Check', 'WireTransfer',
'Voucher', 'MobileMoney'] (int) = [0,1,2,3,4,5,6]
}
inline model {
omitQRCodeGen (string, optional) = ["0", "1"],
omitTextualRepresentation (string, optional) = ["0", "1"]
}
```

```
Item {
  gtin (string, optional) MinLength:8 MaxLength:14,
  name (string) Unicode MaxLength:2048,
  quantity (number) Decimal(14,3) MinValue:0.001,
  labels (Array[string]) MinLength:1,
  unitPrice (number) Decimal(14,2),
  totalAmount (number) Decimal(14,2)
}
```

# Response

### Headers

The following HTTP headers shall be returned in response

• RequestId: <RequestId from Request HTTP Headers>

### Data Fields

| Field                   | Description                                                                                                    |
|-------------------------|----------------------------------------------------------------------------------------------------|
| requestedBy             | UID of client's Secure Element digital certificate.                                                                               |
| signedBy                | UID of SDC's Secure Element digital certificate.                                                                                  |
| sdcDateTime             | Local date and time in ISO 8601 format provided by E-SDC.                                                                         |
| invoiceCounter          | Invoice Counter in format transactionTypeCounter/totalCounter<br>invoiceCounterExtension<br>For Example: 14/17NS                  |
| invoiceCounterExtension | First letters of Invoice Type and Transaction Type of the invoice. NS for Normal Sale, CR – Copy Refund, TS – Training Sale, etc. |
| invoiceNumber           | SDC Invoice Number in format requestedBy-signedBy-totalCounter                                                                    |
| verificationUrl         | VerificationURL generated in the Create Verification URL process                                                                  |
| verificationQRCode      | Base64 encoded byte array of GIF image created in the Create QR Code process                                                      |
| journal                 | Textual Representation of the invoice created in the <i>Create a Textual Representation of an Invoice (Receipt)</i> process       |
| totalCounter            | Total number of invoices signed by Secure Element. Returned by Sign Invoice APDU command                                          |
| transactionTypeCounter  | Total number of invoices for a requested type. Returned by <i>Sign Invoice</i> APDU command                                       |
| totalAmount             | Sum of all Items – total payable by the customer                                                                                  |
| encryptedInternalData   | Base64 encoded byte array returned by Sign Invoice APDU command                                                                   |
| signature               | Base64 encoded byte array returned by Sign Invoice APDU command                                                                   |

| Field               | Description                                                                                                    |
|---------------------|----------------------------------------------------------------------------------------------------|
| taxItems            | Array of TaxItem entities                                                                                                    |
| businessName        | Taxpayer Business Name obtained from digital certificate subject field                                                                                                    |
| locationName        | Location Name obtained from digital certificate subject field                                                                                                    |
| address             | Street address obtained from digital certificate subject field                                                                                                    |
| tin                 | Tax Identification Number obtained from digital certificate subject field                                                                                                    |
| district            | District obtained from digital certificate subject field                                                                                                    |
| taxGroupRevision    | Revision of taxes used in the calculation                                                                                                    |
| mrc                 | Manufacturer Registration Code is mandatory for audit package sent to the tax<br>authority database, but it's optional for invoice response sent to POS. It always has the<br>format MakeCode-SoftwareVersionCode-DeviceSerialNumber. Explanation:<br>MakeCode -unique 2 characters received from the tax authority during accreditation.<br>SoftwareVersionCode - unique 4 characters received from the tax authority during<br>accreditation. DeviceSerialNumber - manufacturer serial number (max 32 characters)<br>for each E-SDC installation. All 3 elements of MRC are mandatory. |
| messages (optional) | Custom human-readable message that shall be printed or displayed by POS.                                                                                                    |

### TaxItem

TaxItem represents tax liability on the invoice per one tax category.

| Field        | Description                                                                   |
|--------------|-------------------------------------------------------------------------------|
| label        | Tax Label (A, F, G, N, P)                                                     |
| categoryName | Tax Category Name (e.g. VAT, Consumption)                                     |
| categoryType | Tax Category Type (0 - Tax on net, 1 - Tax on total, 2 - Amount per quantity) |
| rate         | Tax rate percentage for Label (i.e. 12.50%)                                   |
| amount       | Tax amount calculated by E-SDC during invoice fiscalization                   |

### Model

```
InvoiceResult {
  requestedBy (string, optional),
  sdcDateTime (string),
  invoiceCounter (string, read only),
  invoiceCounterExtension (string, optional),
  invoiceNumber (string, read only),
  taxItems (Array[TaxItem], optional),
  verificationUrl (string, optional),
  verificationQRCode (string, optional),
  journal (string, optional),
  messages (string, optional),
  signedBy (string),
```

```
encryptedInternalData (string),
signature (string, optional),
totalCounter (integer, optional),
transactionTypeCounter (integer, optional),
totalAmount (number, optional),
taxGroupRevision (integer, optional),
businessName (string, optional),
tin (string, optional),
locationName (string, optional),
address (string, optional),
district (string, optional),
mrc (string, optional)
TaxItem {
categoryType (integer, optional),
label (string),
amount (number),
rate (number),
categoryName (string)
}
```

### Get Last Signed Invoice

| SDC       | Endpoint              | Example                                         |
|-----------|-----------------------|-------------------------------------------------|
| E-<br>SDC | /invoices/{requestId} | http://127.0.0.1:7555/api/v3/invoices/492600e16 |

### Method

GET

### Request

N/A

### Response

If found, same response structure as the response model for <u>Create Invoice</u> service. If not found, null is returned.

### Контак подаци

За сва питања и сугестије можете нас контактирати на следеће контакт податке:

Инфодата д.о.о. ПЈ "СУБОТИЦА", Партизанских база 35, Суботица

Инфодата д.о.о. ПЈ "СРБОБРАН", Змај Јовина 7, Србобран

### Телефони:

| Суботица : | 024/556-834 | 064/11-42-679 |
|------------|-------------|---------------|
|            | 024/265-945 | 064/64-399-50 |
| Србобран : | 021/730-989 | 065/51-45-679 |

### E-mail:

zolip@eunet.rs

office@infosu.co.rs

infod@stcable.net

infodata@stcable.net

#### Web:

http://www.infosu.co.rs/